## SENDING YOUR TRANSCRIPT TO A SCHOOL Including the Common App, NCAA, and NAIA

- 1. Sign into your Parchment Account.
  - a. Password: 10 characters long with 1 Uppercase & 1 number
- 2. Click "Order"
- 3. Using the search bar, enter the destinations.
  - a. Abbreviations/Acronyms do <u>NOT</u> work in the search. EXAMPLE: SWIC = Southwestern Illiniois College
- 4. Order details will appear on the next screen.
  - a. Use drop downs to help us locate your records
  - b. Use your mouse or finger to sign your name (required)
- 5. Click "*Continue*"
  - a. If needed, you may add another destination.
- 6. Enter payment information

| ٩                                                                | Belleville West                           | High School |  |  |
|------------------------------------------------------------------|-------------------------------------------|-------------|--|--|
| C Enrollment Inf                                                 | 10                                        |             |  |  |
| You can now get your credentials! Here is what is waiting for yo |                                           |             |  |  |
| Your<br>Transcript                                               |                                           |             |  |  |
|                                                                  |                                           |             |  |  |
|                                                                  | Order                                     |             |  |  |
| FOR                                                              | <b>4</b> :                                |             |  |  |
| ITEM<br>FROM<br>TO                                               | Transcript<br>Belleville West High School |             |  |  |
| • Add another item for                                           |                                           |             |  |  |

## OBTAIN AN OFFICIAL PAPER COPY

## **GREAT FOR EMPLOYERS, DMV, AND SOCIAL SECURITY OFFICE**

- 1. Sign into your Parchment Account.
- 2. Click "*Order*"
- 3. Under the destination search bar select "I'm sending this to myself or another individual"
  - a. Choose the appropriate option
- 4. Select "Print & Mailed"
  - a. Enter a physical mailing address
- 5. Order details will appear on the next screen.
  - a. Use drop downs to help us locate your records
- 6. Enter payment information
  - a. Once the order is processed at the school level, it may take about 7-10 business days to receive your order in the mail.

## For additional assistance, please contact the District 201 office or your campus registrar

| Belleville West High School | BTHS District 201 | Belleville East High School |
|-----------------------------|-------------------|-----------------------------|
| Ms. Schraufnagel            | Mrs. Buss         | Mrs. Hermann                |
| 618-222-7676                | 618-222-8200      | 618-222-3765                |
| BWRegistrar@BTHS201.org     | DBuss@BTHS201.org | BHermann@BTHSS201.org       |

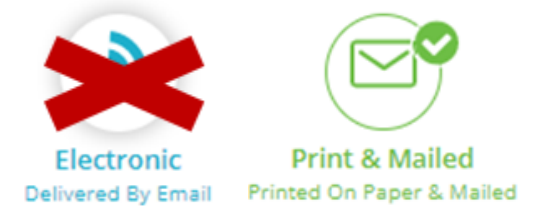